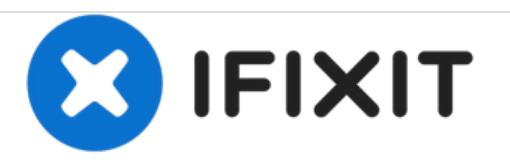

# VTech Write and Learn Creative Center Slider Replacement

Replace the slider to resolve problems related to erasing the writing on the screen of the device.

Written By: Philip Zietkowski

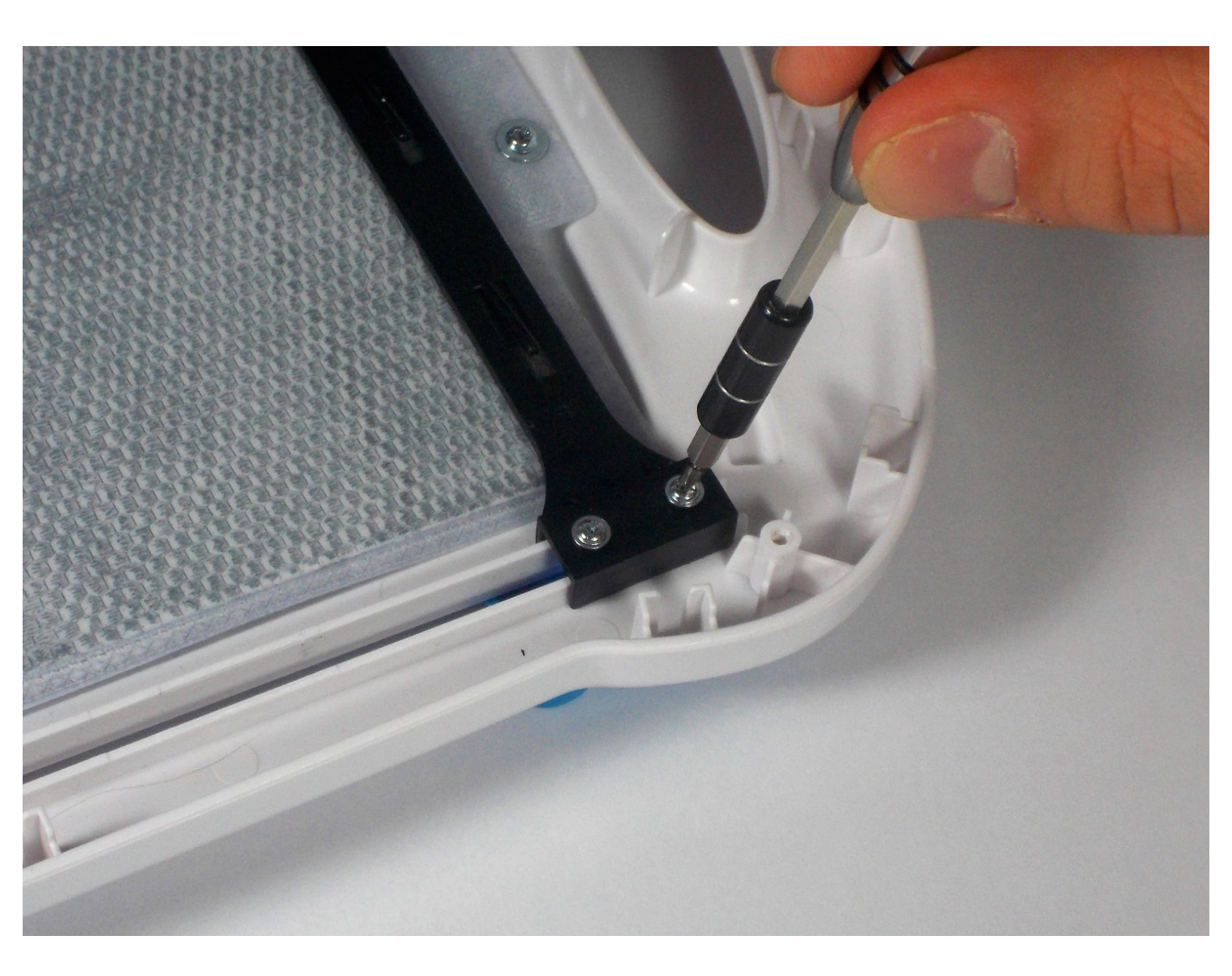

This document was generated on 2020-11-28 05:08:35 AM (MST).

## INTRODUCTION

The slider is an important aspect for the VTech Write and Learn Creative Center because the slider allows the children to continue to learn by erasing previous work. The following repair guide addresses properly replacing the slider.

## **TOOLS:**

- Phillips #0 Screwdriver (1)
- Phillips #2 Screwdriver (1)

This document was generated on 2020-11-28 05:08:35 AM (MST).

#### Step 1 — Back Panel

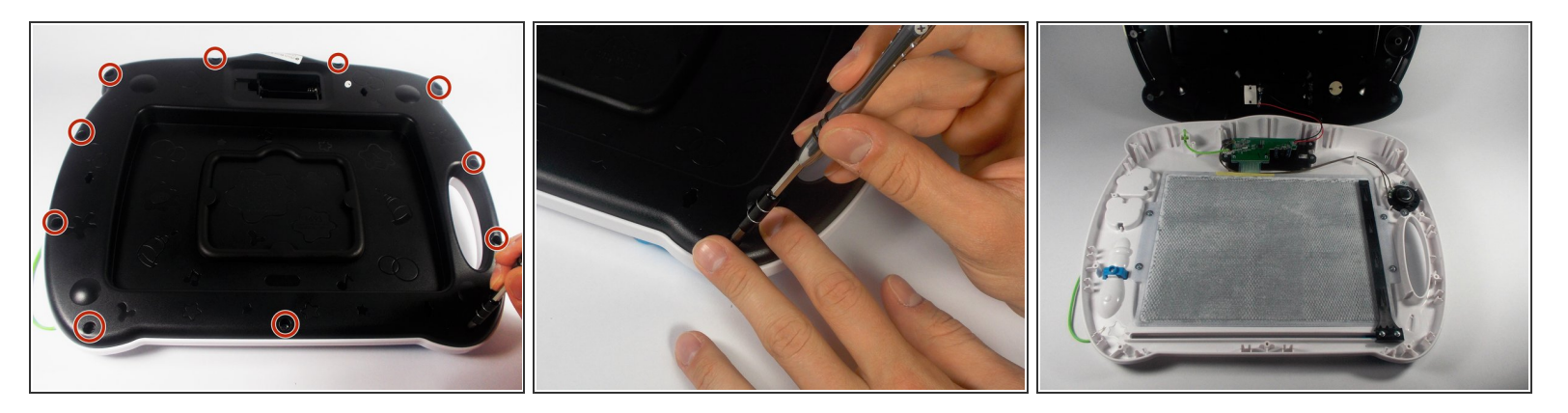

Remove all eleven 9mm PH 2 Phillips screws securing the back of the case.

### Step 2 — Slider

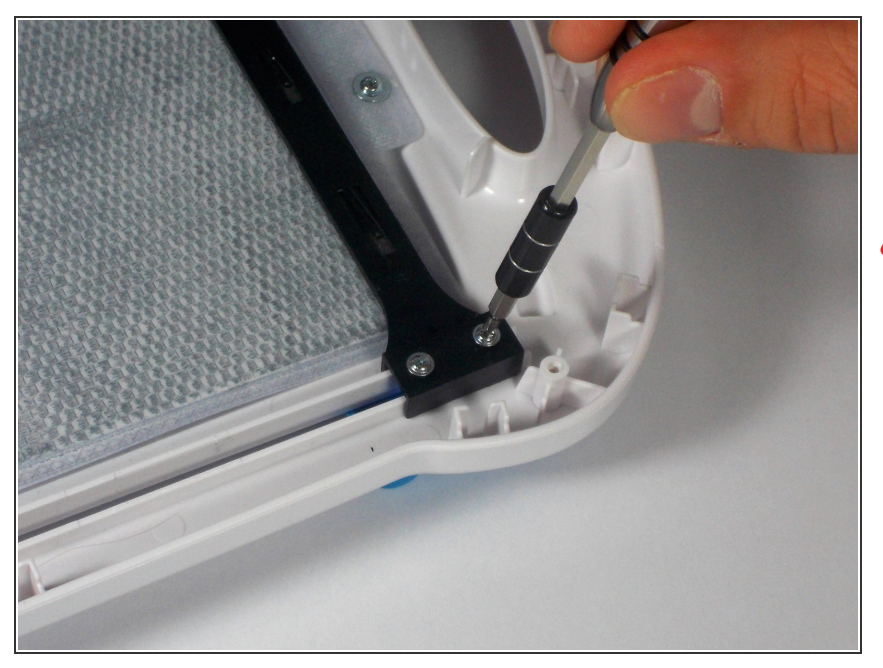

- Remove the two 7mm PH 0 Phillips screws holding the slider to the slider handle.
- The back of the slider will likely be coated in lubricant. Be careful not to make a mess.

To reassemble your device, follow these instructions in reverse order.

This document was generated on 2020-11-28 05:08:35 AM (MST).